## SA486P AIO-U (STD)

1

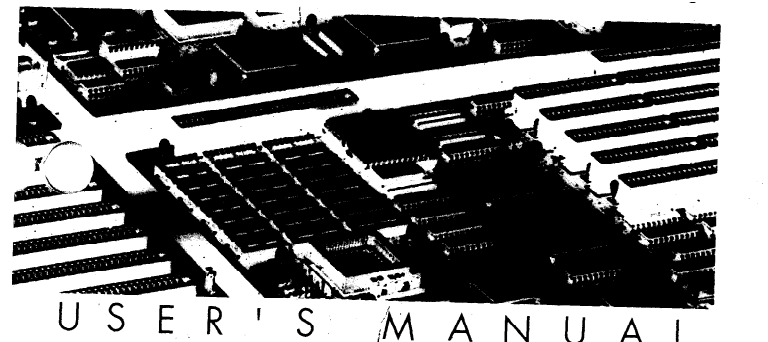

PLEASE RETURN TO

# **TECH LIBRARY**

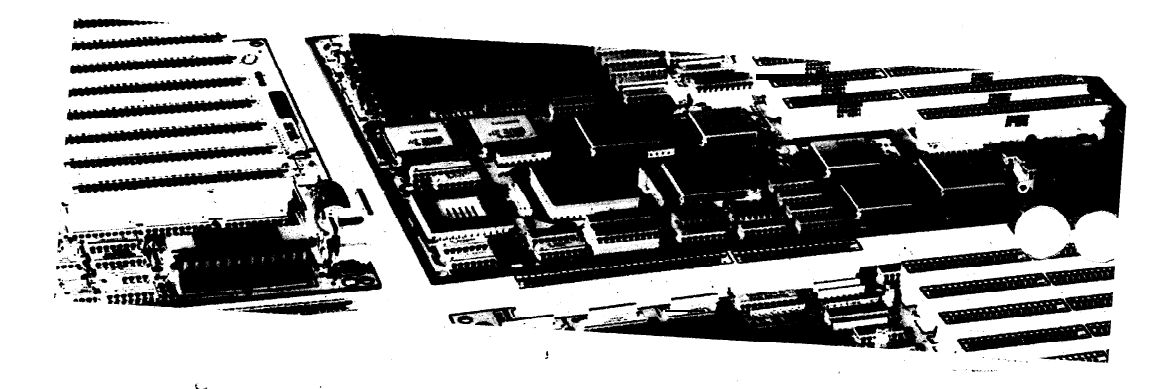

40-012-41710 Version 1.0 Made in Taiwan 

## SA486P AIO-U User's Manual

#### Trademarks

All brand and product names used in this manual may be trademarks or registered trademarks of their respective companies.

#### CONTENTS

#### **Chapter 1 Introduction**

| 1.1 General Specifications and Features | <b>I</b> -1 |
|-----------------------------------------|-------------|
|-----------------------------------------|-------------|

#### **Chapter 2 Memory Configuration**

| 2.1 | System Memory               | 2-I |
|-----|-----------------------------|-----|
|     | 2.1.1 DRAM Module Insertion | 2-3 |
|     | 2.1.2 DRAM Module Removal   | 2-3 |

#### **Chapter 3 Jumper Settings and Connectors**

| 3.1 Jumper Settings             | 3-I |
|---------------------------------|-----|
| 3.2 Installing on the PCI Slots | 3-3 |
| 3.3 Mapping the Interrupt Lines | 3-4 |
| 3.4 Connectors                  | 3-7 |

#### Chapter 4 Built-in BIOS Setup Program

| 4.1 The Standard System Parameter | . 4-2 |
|-----------------------------------|-------|
| 4.2 PCI Device Configuration      | 4-4   |
| 4.3 Advanced Feature Control      | . 4-7 |
| 4.4 Quitting SETUP                | 4-12  |
| 4.5 BIOS Errors and Messags       | 4-13  |

#### **Chapter 5 Power Management Function**

5.1 How Does Power Management Function Work . . . 5-I

#### Appendix A Setting the System Speed

#### Chapter 1

### Introduction

This chapter will cover the general specifications and features of the **SA486P** AIO-U.

#### **1.1 General Specifications and Features**

#### **Specifications**

| Processor:       | 80486SX/80487SX/80486DX/80486DX2<br>P24T/80486DX4                                                                                                    |
|------------------|----------------------------------------------------------------------------------------------------|
| Chipset:         | INTEL CDC Cache & DRAM Controller<br>INTEL SIO System <i>MO</i><br>Intel DPU Data Path Unit<br>NCR <b>53C810 PCI</b> SCSI chip<br>FDC <b>37C665</b> and IDE Interface |
| Memory<br>Size:  | DRAM Size<br>2 Banks up to 128MB                                                                                                    |
| Cache Size       | <b>512KB</b> MAX                                                                                                    |
| Memory<br>Type : | DRAM = > For 72 pins SIMM socket single or<br>double size<br>EPROM = >27C010, single BIOS                                                                             |
| System BIOS:     | Phoenix or AM1 BIOS                                                                                                    |
| Keyboard BIOS:   | AMIKH Compatible                                                                                                    |
| Green Function:  | Supports Light Green Function which senses the IRQ line and allow user to optimiz power con-<br>sumption and get utmost performance                                   |
| Slots:           | Support three <b>16-bit</b> ISA slots<br>Support one shared slot<br>support two PC1 slots                                                                             |
| I/O Port:        | SCSI HDD Connector<br>Serial Port Connector (COM1)                                                                                                    |

|              | Serial Port Connector (COM2) |
|--------------|------------------------------|
|              | Parallel Port Connector      |
|              | IDE Interface Connector      |
|              | FDC Interface Connector      |
|              | AT Keyboard Connector        |
| Board:       | 4-Layers                     |
| Form Factor: | 330mm* 220mm                 |

#### Features

- Supports 25/33 MHz Intel 486SX/487SX/DX/DX2/P24T/DX4 processors
- Fully synchronous, 25/33 MHz PCI bus capable of supporting bus master
- 128KB 256KB and 512KB cache size using standard SRAM
- Zero wait state write to L2 cache for a cache write hit
- Provides shadows function for the fast access of BIOS
- Supports 2.88M/1.44M/1.2M/720KB 3.5" & 5.25" floppy disk
- Supports Flash ROM Function
- Supports up to two embedded 2.5" or 3.5" hard disk driver
- Supports SCSI HDD
- Compatible with IBM serial & parallel ports
- Compatible with IBM printer port

### Chapter 2

## **Memory Configuration**

In this chapter, the **SA486P** AIO-U DRAM configurations are discussed, followed by instructions for DRAM module installation and removal. Users are recommended to read through this chapter before installing or removing memory.

#### 2.1 System Memory

The **SA486P** AIO-U DRAM provides tremendous flexibility to support a number of different on-board DRAM configurations. The on-board DRAM is installed with SIMM (Single-In-Line Memory Module). There are four banks of DRAM module capable of supporting 2MB up to 128MB of **on**-board memory.

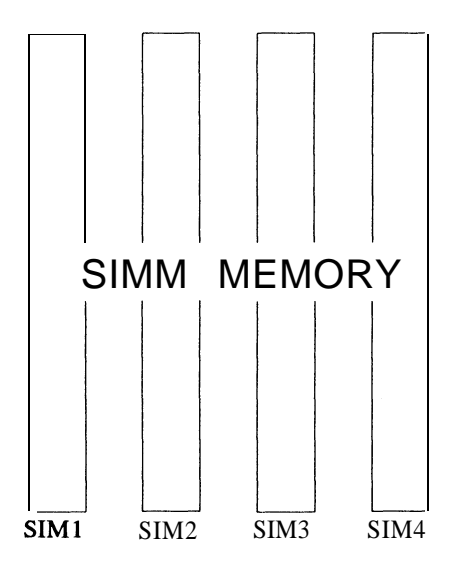

The location and layout of all the memory is illustrated below and shown in Figure 3.1.

The following table lists all the possible DRAM module combinations and the total memory amount for each option.

| SIM 1, 2 | Туре   | SIM 3, 4 | Туре   | Memory<br>Amount |
|----------|--------|----------|--------|------------------|
| 256K*36  | Single |          |        | 2MB              |
| 256K*36  | Single | 256K*36  | Single | 4MB              |
| 256K*36  | Single | 512K*36  | Dual   | 6MB              |
| 256K*36  | Single | 1M*36    | Single | 1 OMB            |
| 256K*36  | Single | 2M*36    | Dual   | 18MB             |
| 256K*36  | Single | 4M*36    | Single | 34MB             |
| 256K*36  | Single | 8M*36    | Dual   | 66MB             |
| 512K*36  | Dual   |          |        | 4MB              |
| 512K*36  | Dual   | 256K*36  | Single | 6MB              |
| 512K*36  | Dual   | 512K*36  | Dual   | 8MB              |
| 512K*36  | Dual   | 1M*36    | Single | 12MB             |
| 512K*36  | Dual   | 2M*36    | Dual   | 20MB             |
| 512K*36  | Dual   | 4M*36    | Single | 36MB             |
| 512K*36  | Dual   | 8M*36    | Dual   | 68MB             |
| 1M*36    | Single |          |        | 8MB              |
| 1 M*36   | Single | 256K*36  | Single | 10MB             |
| 1M*36    | Single | 512K*36  | Dual   | 12MB             |
| 1 M*36   | Single | 1M*36    | Single | 16MB             |
| 1 M*36   | Single | 2M*36    | Dual   | 24MB             |
| 1M*36    | Single | 4M*36    | Single | 40MB             |
| 1 M*36   | Single | 8M*36    | Dual   | 72MB             |
| 2M*36    | Dual   |          |        | 16MB             |
| 2M*36    | Dual   | 256K*36  | Single | 18MB             |
| 2M*36    | Dual   | 512K*36  | Dual   | 20MB             |
| 2M*36    | Dual   | 1M*36    | Single | 24MB             |
| 2M*36    | Dual   | 2M*36    | Dual   | 32MB             |
| 2M*36    | Dual   | 4M*36    | Single | 48MB             |
| 2M*36    | Dual   | 8M*36    | Dual   | 80MB             |
| 4M*36    | Single |          |        | 32MB             |
| 4M*36    | Single | 256K*36  | Single | 34MB             |
| 4M*36    | Single | 512K*36  | Dual   | 36MB             |
| 4M*36    | Single | 1M*36    | Single | 40MB             |
| 4M*36    | Single | 2M*36    | Dual   | 48MB             |

| SIM 1,2 | Туре   | SIM 3,4 | Туре   | Memory<br>Amount |
|---------|--------|---------|--------|------------------|
| 4M*36   | Single | 4M*36   | Single | 64MB             |
| 4M*36   | Single | 8M*36   | Dual   | 96MB             |
| 8M*36   | Dual   |         |        | 64MB             |
| 8M*36   | Dual   | 256K*36 | Single | 66MB             |
| 8M*36   | Dual   | 512K*36 | Dual   | 68MB             |
| 8M*36   | Dual   | 1M*36   | Single | 72MB             |
| 8M*36   | Dual   | 2M*36   | Dual   | 80MB             |
| 8M*36   | Dual   | 4M*36   | Single | 96MB             |
| 8M*36   | Dual   | 8M*36   | Dual   | 128MB            |

#### **Cache Memory Subsystem**

| Cache Size | the Size TAG RAM Cache Bank 0<br>(U29) (U48U51) |        | Cache Bank 1<br>(U43U46) |  |  |
|------------|-------------------------------------------------|--------|--------------------------|--|--|
| 128КВ      | 8Kx8                                            | 32Kx8  | Open                     |  |  |
| 256KB      | 32Kx8                                           | 32Kx8  | 32Kx8                    |  |  |
| 512KB      | 32Kx8                                           | 128Kx8 | Open                     |  |  |

#### 2.1.1 DRAM Module Insertion

The **SIMMs** must be seated on the sockets as firmly as possible, and, because of the fragility of the slot, you must be careful when inserting or removing the module.

- Align the module so that the pin 1 marking and comer notch of the module correspond to the SIMM socket pin 1 marking at the rear of the board. The module can fit in the socket one way only. Do not force it!
- 2. Push the module against the clip arms with your thumbs until a "clicking" sound is heard; the little plastic tabs appear in the latching holes on the RAM module board, and the clip arms fully grab the module board.

#### 2.1.2 DRAM Module Removal

If possible, use a SIMM extraction tool; otherwise use the following method:

- 1. Carefully use your thumbs to bend outward the plastic tab ends on both sides of the slot.
- 2. The RAM module board will be automatically ejected off the clip arms.
- 3. Take it out of the socket.
- 4. Repeat steps 1 through 3 to release the other RAM modules.

#### Chapter 3

## **Jumper Settings and Connectors**

This chapter will assist you in setting up the **SA486P AIO-U** before you install it in a system case. If your **SA486P** AIO-U has already been installed and you do not wish to change the configuration settings, you can skip over this section.

#### 3.1 Jumper Settings

The **SA486P** AIO-U has several jumper switches that must be set to define a system configuration. These switches are 2-pin, 3-pin, 4-pin components on the mainboard. They are turned off and on by placing or removing a cover cap over the pins. This is called a short or closed jumper. All jumpers must **be** set to one of the possible two settings.

Figure 3.1 on the following page shows the location of the jumpers and connectors.

**Board Layout** 

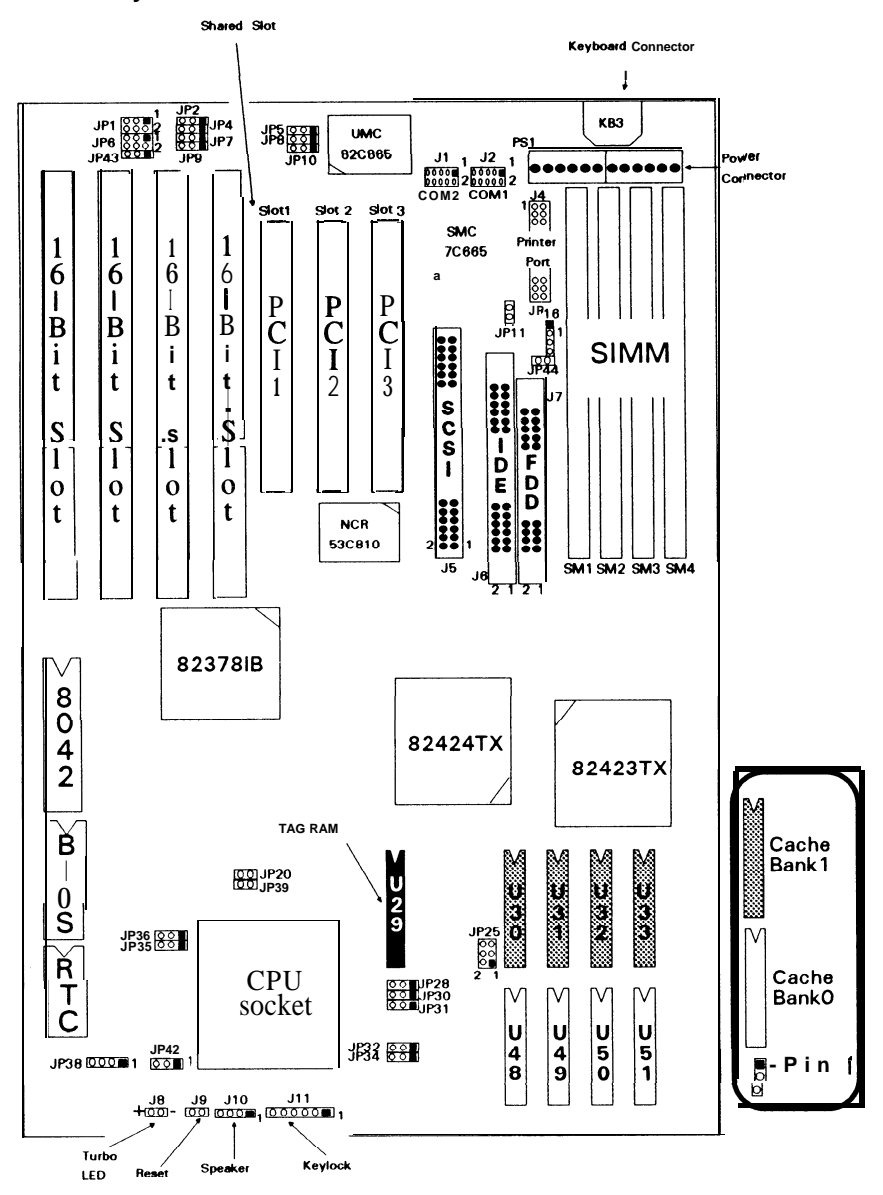

3-2

#### 3.2 Installing on the PCI Slots

There are two Peripheral Components Interconnect (PCI) slots and one PCI shared slot on the SA486P AIO-U. The following diagram shows the proper sequence of the PCI slots on-board.

|     | Slot1 Slot 2 |       | 2 | Slot 3 |   |  |
|-----|--------------|-------|---|--------|---|--|
|     | S            |       | s |        | м |  |
| PCI | I            | PCI   | I | PCI    | а |  |
| S   | а            | S     | а | S      | s |  |
| o t | v            | l o t | v | l o t  | t |  |
|     | е            | 2     | е | ω      | е |  |
|     |              |       |   |        | r |  |
|     |              |       |   | l      |   |  |

When installing an add-on card onto a **PCI** slot, the following steps should be taken:

- 1. Remember the **PCI** slot number where the **PCI** add-on card was installed. This is an important step in configuring the add-on card.
  - Note: **PCI** master add-on cards MUST be installed onto **PCI** master slot on the **SA486P** AIO-U. **PCI** slave add-on cards may be installed onto any PCI slot regardless of whether its a master or a slave slot.
- Check the interrupt line of the PCI add-on card and the SA486P AIO-Umainboard. This step determines the IRQ into which the add-on card's interrupt line matches. For instance, if you install an add-on card with its interrupt line at INTA# on PCI slot 1, you should locate the corresponding INTA# settings of the SA486P AIO-U.

Important: Set the mainboard jumper corresponding to the chosen IRQ.

3. The final step requires the BIOS mapping of the PCI slot where the **PCI** add-on card is installed onto. Configure the **PCI** slot setting of the add-on card in the BIOS program and several other parameters (i.e., latency Time, IRQ choice, Master Enabled, etc.) depending on the installed system BIOS on your mainboard.

The add-on card is now completely configured and ready for use.

#### 3.3 Mapping the Interrupt Lines

To determine the IRQ and map the interrupt lines on the SA486P AIO-U, refer to the following diagram.

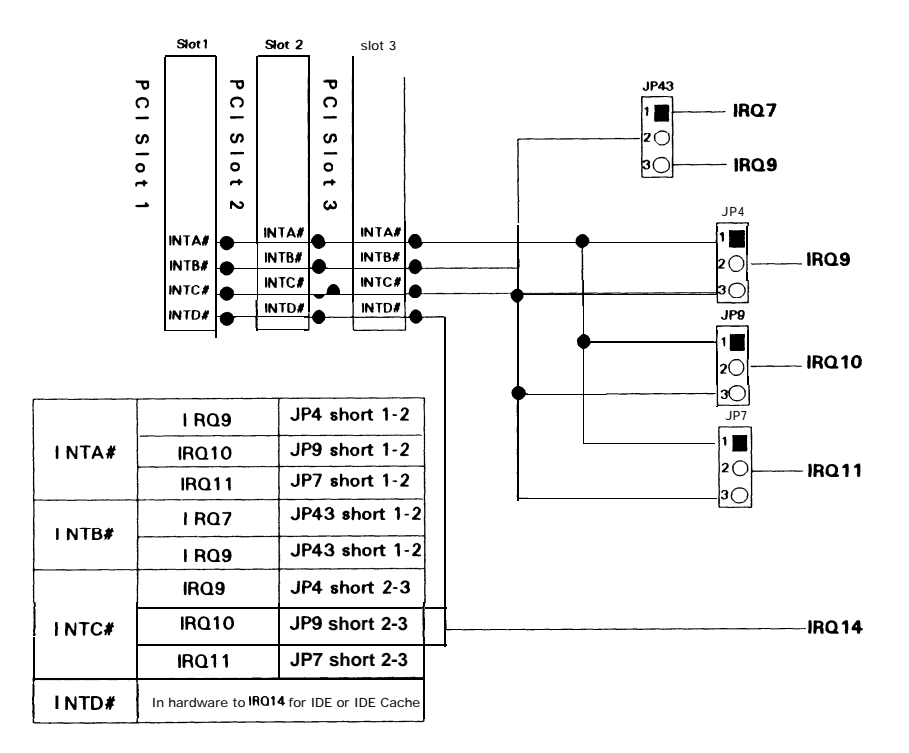

For example: If JP7 is configured as Short 1-2, INTA# is defined at IRQ1 1.

- 1. Only INTA# on the SA486P AIO-U supports share interrupt.
- 2. During IRQ setup, there are two **check points that must be followed namely** the **PCI add-on** card's INTX#, and the corresponding **INTX#** of the mainboard.
- 3. If the add-on card installed is an IDE or an IDE Cache, INTX# setting for the **PCI** IDE Cache card should be INTD#.

| The following | table | summarizes | the | function | and | settings | of | each | jumper | on |
|---------------|-------|------------|-----|----------|-----|----------|----|------|--------|----|
| the SA486P A  | IO-U. |            |     |          |     | -        |    |      |        |    |

|                         | Jumper Settings                                                        |                                                                     |  |  |
|-------------------------|------------------------------------------------------------------------|---------------------------------------------------------------------|--|--|
|                         | 486DX/DX2, 487SX,P24T<br>(Non-SL type)                                 | JP38 short I-2, 3-4<br>JP39 open                                    |  |  |
|                         | 486DX/DX2, 487SX, P24T<br>(SL type)                                    | JP38 short I-2, 3-4<br>JP39 short                                   |  |  |
| Type of CPU used        | 80486DX4                                                               | <b>JP38 short I-2, 3-4</b><br>JP39 <b>short</b>                     |  |  |
|                         | 486SX (Non-SL type)                                                    | JP38 short 2-3<br>JP39 open                                         |  |  |
|                         | 486SX (SL type)                                                        | JP38 short 2-3<br>JP39 short                                        |  |  |
| 80486DX4 Clock          | Frequency 3 Times (default)                                            | JP42 open                                                           |  |  |
| Multiplier Select       | Frequency 2 Times                                                      | JP42 short 2-3                                                      |  |  |
| CPII Speed Select       | 25MHz                                                                  | JP20 short<br>JP34 short 2-3                                        |  |  |
| CFU Speed Select        | 33MHz                                                                  | JP20 open<br>JP34 short 1-2                                         |  |  |
| BIOS                    | Flash ROM                                                              | JP2 short I-2                                                       |  |  |
| ыоз                     | EPROM BIOS (default)                                                   | JP2 short 2-3                                                       |  |  |
| Power Manage-           | 1. Choose one from the following:<br>IRQ5<br>IRQ9<br>IRQ14 (default)   | JP1 short I-2<br>JP1 short 3-4<br>JP1 short 5-6                     |  |  |
| IRQ Sense Select        | 2. Choose one from the following:<br>IRQ7 (default)<br>IRQ10<br>IRQ1 1 | JP6 short I-2<br>JP6 short 3-4<br>JP6 short 5-6                     |  |  |
| -                       | Installed (default)                                                    | JP31 short I-2                                                      |  |  |
|                         | Not Installed                                                          | JP31 short 2-3                                                      |  |  |
|                         | Wait state =0 W.S.(default)                                            | JP32 short I-2                                                      |  |  |
|                         | Wait state = 1 .W.S.                                                   | JP32 short 2-3                                                      |  |  |
| Cache Memory<br>Setting | 128KB                                                                  | JP25 short I-2<br>JP28 short 2-3<br><b>JP30</b> short I-2           |  |  |
|                         | 256KB (default)                                                        | JP25 short I-2, 3-4<br>JP28 short I-2<br><b>JP30</b> short 2-3      |  |  |
|                         | 512KB                                                                  | JP25 short I-2, 3-4, 5-6<br>JP28 short 1-2<br><b>JP30</b> short I-2 |  |  |

| Function                       |                                  | Jumper Settings                                      |  |
|--------------------------------|----------------------------------|------------------------------------------------------|--|
| PCI IRQ Select                 |                                  |                                                      |  |
| INTA#                          | IRQ9<br>IRQ10<br>IRQ11 (default) | JP4 short I-2<br>JP9 short I-2<br>JP7 short I-2      |  |
| INTB#                          | IRQ7<br>IRQ9 (default)           | JP43 short I-2<br>JP43 short 2-3                     |  |
| INTC#                          | IRQ9<br>IRQ10 (default)<br>IRQ11 | JP4 short 2-3<br>JP9 short 2-3<br>JP7 short 2-3      |  |
|                                | IRQ5                             | JP10 short I-2                                       |  |
|                                | IRQ7 (default)                   | JP10 short 2-3                                       |  |
| Parallel Port<br>Interrupt/DMA | DACK1                            | JP8 short I-2                                        |  |
| Request Select                 | DACK3 (default)                  | JP8 short 2-3                                        |  |
|                                | DRQ1                             | JP5 short I-2                                        |  |
|                                | DRQ3 (default)                   | JP5 short 2-3                                        |  |
| CPU Power                      | + 5V                             | JP35 short 1-2 (default)<br>JP36 short 1-2 (default) |  |
| 5V/3.3V select                 | +3.3V                            | JP35 short 2-3<br>JP36 short 2-3                     |  |

Note:

1. Due to the chip set function currently, the SATURN / does not support SMM mode.

#### 3.4 Connectors

There are several connectors located on the SA486P AIO-U. They are used to connect with some peripheral devices to enhance the operating performance of the system.

Refer to Figure 3.1 for the positions of all the connectors on the mainboard. Their functions are listed below.

| Connector | Function                    |
|-----------|-----------------------------|
| J1        | COM2 Port                   |
| J 2       | COM1 port                   |
| J 4       | Printer Port                |
| J5        | SCSI Connector              |
| J6        | IDE Connector               |
| J7        | FDD Connector               |
| J8        | Turbo LED                   |
| J9        | Reset Switch                |
| J10       | Speaker Connector           |
| J11       | Power LED/Keylock Connector |
| JP16      | IDE HDD LED                 |
| КВЗ       | AT Keyboard Connector       |
| J P44     | SCSI HDD LED                |
| PS1       | Power Connector             |

#### Chapter 4

## **Built-in BIOS Setup Program**

#### **BIOS Setup Utility**

Use the Phoenix BIOS Setup program to record changes in your hardware and to control its special features. The Setup program uses a number of menus in which you can specify the changes and turn the special features to on or off.

To display the BIOS Setup utility, take the following steps:

- Turn on your system. The BIOS displays this message: There is no device available. Press the <F1> key to retry boot, <F2> for setup utility:
- 2. Press the  $\langle F2 \rangle$  key and the following screen will appear.

| Phoenix SETUP Utility (Version 1.00) 00<br>CC ) Phoenix Technologies Ltd 1905, 1993 All Rights Reserved                                                |  |  |
|----------------------------------------------------------------------------------------------------|--|--|
| SETUP has attempted to correct the following errors:                                                                                                   |  |  |
| <b>«System</b> configuration <b>vasinvalid</b> . <b>Review the first page settings</b> .<br>*Fixed disk failed initialization. <b>Review</b> settings. |  |  |
|                                                                                                    |  |  |
|                                                                                                    |  |  |
| <hit anu="" keu=""></hit>                                                                                                    |  |  |
|                                                                                                    |  |  |
|                                                                                                    |  |  |

Figure 4-1. Summary Screen of Errors Detected

Note: Pressing the <*Ctrl*>< *Alt*><*S*> key combination after the memory test will also allo w access into the SEW? Utility program.

#### 4.1 The Standard System Parameter

Upon hitting any key shown in the previous screen, the screen will automatically display the Standard System Parameters page as shown below.

| Phoenix SETUP Utility (Version 1.00) 00<br>(C) Phoenix Technologies Ltd 1985, 1993 All Rights Reserved                                                                                                    |                                         |  |
|----------------------------------------------------------------------------------------------------|-----------------------------------------|--|
| -Standard <b>S</b>                                                                                                    | Page 1 of 4<br>ystem Parameters***      |  |
| System Tine: 🔲 :sz:ze<br>System Date: Aug 06, 1993                                                                                                    | Sotup Password: Disabled                |  |
| Diskette I: 5.25", 1.2MB<br>Diskette D: Hot Installed<br>Hard Disk 1: Hot Installed<br>Hard Disk 2: Not Installed<br>Base Memory: 640KB<br>Extended Memory: 35846 KB<br>Uideo Card: EGA/JGA<br>Keyboard: Installed<br>CPU Speed: Fast | MunLock on at boot: Yes                 |  |
| Esc F1 F2<br>Menu Help Sys Info                                                                                                    | +11→ +/- PgUp/PgDn<br>Fields Value Page |  |

#### Figure 4-2. Standard System Parameters Screen

## Note: On-screen instructions at the bottom of each screen explain how to use the program.

The Standard System Parameters allows checking or modification of general configuration information.

**SystemTime -** includes hour, minutes, and seconds which may be set on a 24-hour clock

System Date - allows manual setting of the electronic calendar on the mainboard.

**Diskette A:/B:-** specify the capacity and format of the floppy drives installed in your system.

**Hard Disk 1/2 -** specify the physical and electronic properties of the standard hard disk drives installed. Relevant specifications include the number of cylinders, heads, write pre-compensation time, read/write head landing zone, and number of sectors per track.

**Base Memory and Extended Memory -** display important information about your system which includes the base and extended memory sizes. They are updated automatically by the SETUP Utility program according to the status detected by the BIOS self-test. This section of the Standard System Parameters screen is for viewing purpose only and manual modifications are not allowed.

Video Card - specifies the type of video adapter installed.

**Keyboard -** used to select **"Installed"** or **"Not Installed"** for the keyboard during the Power On Self Test. Normally, it is set as **"Installed"** 

**CPU Speed** - selects the speed rate of the CPU which the BIOS uses in setting the microprocessor clock every boot process.

**Setup Password -** determines whether or not the password security will be required each time you enter SETUP.

**NumLock at boot -** sets the Num Lock key to either on or off during system boot-up.

**Itis** highly recommended that you list down all the values within the SETUP Utility program before marking any changes. Doing so will save a lot of time restoring the system back in the event of a configuration memory loss.

Select an item on the screen by using the  $\langle Up \rangle$  and  $\langle Down \rangle$  arrow keys. To scroll through the selection on each item, use the  $\langle + \rangle$  and  $\langle - \rangle$  keys.

Pressing the  $\langle F1 \rangle$  key will provide you with the on-line help of the current screen/item selected. Pressing  $\langle ESC \rangle$  will provide you with a submenu that gives the option of continuing with SETUP  $\langle ESC \rangle$ , saving the values then exiting and rebooting the system  $\langle F4 \rangle$ , loading the default values for all the pages of the SETUP Utility program  $\langle F5 \rangle$ , or aborting SETUP without saving the values  $\langle F6 \rangle$ .

The  $\langle F2 \rangle$  key provides you with the current system information screen which is for viewing purposes only. Manual modifications are not allowed within the system information screen.

#### 4.2 PCI Device Configuration

Once the modifications on the Standard System Parameters are done, press the < PgDn> key and the **PCI** Device Configuration screen will appear as shown below.

| Phoenix SETUP Utility (Version 1.00) 00<br>(C) Phoenix Technologies Ltd 1985, 1993 All Rights Reserved |                                             |                                                                        |                             |
|----------------------------------------------------------------------------------------------------|---------------------------------------------|------------------------------------------------------------------------|-----------------------------|
|                                                                                                    | #PCI Device                                 | Configuration-                                                         | age 2 of 4                  |
| Parity Checking:<br>I/O Address:<br>Memory Address:                                                    | Ena b I ed<br>D000h<br>B00000000h           | NCR SCSI IRQ:<br>PC1 Slot 1 IRQ:<br>PCI Slot 2 IRQ:<br>PC1 Slot 3 IRQ: | none<br><b>None</b><br>None |
| Device Select:<br>Latency liner:<br>Enable Dtuice:<br>Enable Master:                                   | NCR SCSI<br>Default<br>Disabled<br>Disabled |                                                                        |                             |
| Esc F1<br>Menu Help Sy                                                                                 | F2<br>js Info                               | +TL +/<br>Fields Val                                                   | /- PgUp/PgDn<br>lue Page    |

Note: The contents of this menu depends on the chipset installed on your mainboard. Consult your dealer or the <F1> help screens before changing any of the items. If you set them incorrectly, they may cause the system to malfunction.

**Parity Checking -** allows parity checking on the **PCI** devices. The available options are:

Enabled (default)

Disabled

**I/O Address - auser-defineable** address that specifies the I/O port number wherein the BIOS will start from when **assing** sequential I/O ports to the **PCI** devices.

**Memory Address -** a userdefmeable address that assigns the value(in 64KB boundary) of the four high-order digits which specify the starting memory address for the BIOS to designate the sequential I/O ports to the **PCI** device.

**Device Select -** determines which **PCI** device is being displayed in the Latency Timer, Enable Time, and Enable Master fields. The available options are:

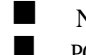

NCR SCSI (default) PC1 Slot 1

PC1 Slot 2

PCI Slot 3

**Latency Timer - "Default"** allows the **PCI** device to use the built-in (power-on) default setting. **"Override"** specifies the hexadecimal value with which the BIOS should program the device's latency timer. The available options are:

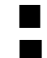

Override options from **00h** to **F8h** 

Default (Override =40h)

**Enable Device -** *enables* or *disables* the device specified on the Device Select option. The available options are:

Enabled

Disabled (default)

**Enable Master -** allows you to set the device on the Device Select as a **PCI** Master when **"enabled".** Note that only **a** number of devices may be set as masters. The available options are:

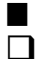

Enabled

Disabled (default)

NCR SCSI/PCI Slots 1121314 IRQ - allows assignment of a hardware interrupt (IRQ), that matches any jumper or dip switch settings of a PCI device. The available options are:

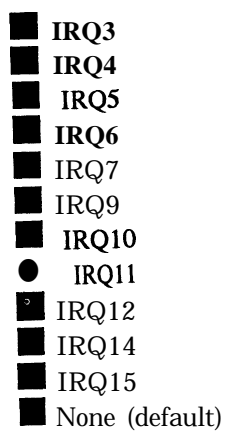

#### 4.3 Advanced Feature Control

Press the < PgDn > key after modifying the settings in the PCI Device Configuration screen and the third page of the program, the Advanced Feature Control's first menu, will be displayed on the screen.

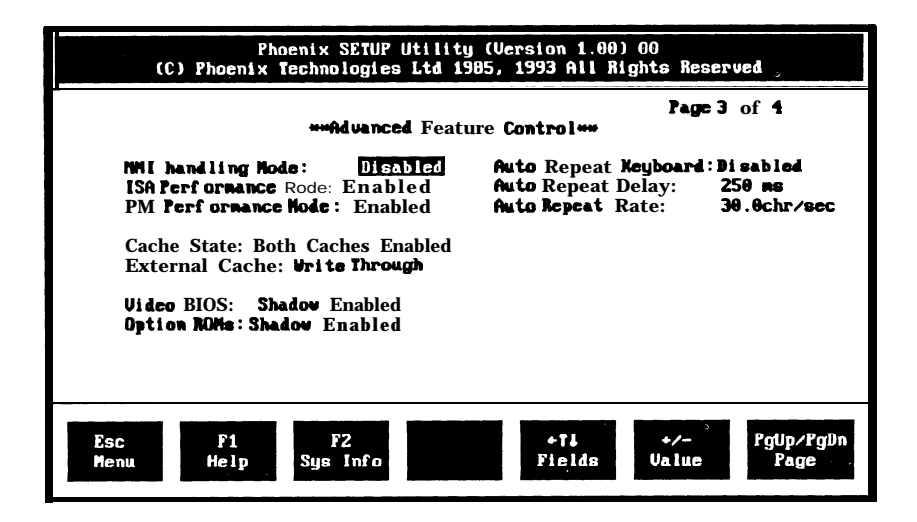

Note: The contents of this menu depends on the chipset installed on your motherboard, and chipsets very widely. Consult your dealer or the < F1 > help screens before changing the items on this menu. If you set them incorrectly, they may Scause your system to malfunction.

**NMI Handling Mode -** provides more detailed error handling when a **non**-mask interrupt **(NMI)** occurs. The available options are:

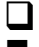

Enabled (default)

Disabled

**ISA Performance Mode -** allows the ISA bus accesses to perform at a fast rate. However, problems may arise if the system contains slow ISA devices. The available options are:

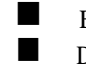

Enabled (default)

Disabled

**DRAM Performance Mode -** maximizes the DRAM performance of the system. The available options are:

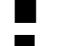

Enabled (default) Disabled

**Cache State** - enables the internal **8KB** cache of the **80486** CPU and the **on**board secondary cache when set to "Both **Caches Enabled**" (default). Choosing **"80486 Cache Enabled**" will only enable the internal cache of the 80486 CPU, "**Disabled**" turns off both internal/external memory.

External Cache - provides External Cache Read/Write method. This version only supports *Write Through.* 

**Video BIOS** - enables the system shadowing and achieve the best performance of the system. The available options are:

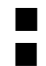

Shadow Enabled (default)

Shadow Disabled

**Options ROMs -** enables the shadowing on the ISA option ROMs and achieve the best performance of the system. The available options are:

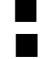

Shadow Enabled

Shadow Disabled (default)

**Auto Repeat Keyboard -** enables or disables the typematic rate of the keyboard. The available options are:

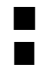

Disabled (default)

250 ms (default)

Enabled

**Auto Repeat Delay -** specifies the time in milliseconds for an autorepeat to to occur. The available options are:

500 ms

750ms

1000 ms

Auto Repeat Rate - specifies the rate (characters per second) at which the autorepeat is expected to occur. This option's default value is 30.0 chr/sec.

| Phoenix SETUP Utility (Version 1.00) 00<br>(C) Phoenix Technologies Ltd 1985, 1993 All Rights Reserved                      |                                                                                                    |  |
|----------------------------------------------------------------------------------------------------|----------------------------------------------------------------------------------------------------|--|
| **Advanced                                                                                                    | Page 1 of 4<br>Yeature Control <del>***</del>                                                                 |  |
| Serial <b>Port A: <u>Enabled</u></b><br>Serial Port B: Enabled<br>Parallel Port: Enabled<br><b>Paral-Port Kode:Standard</b> | Hard Disk Data <b>Transfer</b> Method<br>Hard Disk 1: Standard <b>PIO</b><br>Hard Disk 2: Standard <b>PIO</b> |  |
| Onhoand IDE: Enabled                                                                                                    | *** GREEN FEATURE CONTROL ***                                                                                 |  |
| Onboard Floppy: Enabled<br>Boot Sequence: A:First<br>Swap Floppies: Normal                                                  | System Doze Timer : Disable<br>IDE Disk Timer : Disable<br>UGA Display Timer : Disable                        |  |
| Esc ∘ F1 ∘F2<br>Menu Help Sys [nfo                                                                                          | +ti +/- PgUp/PgDn<br>Fields Value Page                                                                        |  |

To enter the Advanced Feature Control's second menu, simply press the the < PgDn > key again after modifications are done on the first menu and the screen will show the following screen.

When saving the new values, press the  $\langle ESC \rangle$  until a pop-up menu appears on the right side of the screen. Press the  $\langle F4 \rangle$  key to save the changes made and the system will automatically exit the Setup utility program and reboot.

Serial Port **A.B-** disables the on board serial port , if you have an adapter card in your system which uses the I/O ports or the IRQ be used by this port. Serial Port **A uses** the **I/O** ports **3F8h-3FFh** and **IRQ4**, serial port B uses I/O ports **2F8h-2FFh** and **IRQ3**. The available options are :

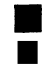

Enabled (default)

Parallel Port - disables the on board parallel port if you have an adapter card in your system which uses the I/O ports **3BCh-3BFh** or the IRQ7. The available options are :

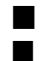

Enabled (default) Disabled

**Paral\_ Port Mode -** In "ECP & EPP" mode, EPP can select through the ECR **register** of ECP mode **100.In** SPP can be selected through the ECR register as mode 000. The available options are:

| _ | _ |  |
|---|---|--|

Standard (default)

EPP & SPP

ECP mode

EPP & ECP

**On board IDE** - enables the on board primary IDE interface when enabled this interface will reside at the normal address for hard disk 1 (1FQh-1F7h). The available options are:

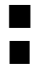

Enabled (default)

Disabled

On board Floppy - enables the on board floppy interface.

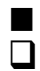

Enabled (default) Disabled

**Boot Sequence** - selects the drive where the system would search for the **op**erating system to run with. The available options are:

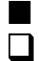

A: First (default)

C: First

**Swap Floppies -** "Swapped" will effectively change the A: drive to B: and the B: to A: drive. "Normal" (default) sets the floppy drives in their default states.

#### Hard Disk Data Transfer Method

**Hard Disk 1/2** - allows you to control how data is transferred from the hard disk controller to the system memory. The available options are:

Standard PIO (default) -uses the CPU to copy one sector at a time.

2/4/8/16 Sector Block PIO - uses the CPU to copy multiple sectors at a time.

DMA - Speeds up the data transfer compared to when using the CPU. Automatic Selection (reserved)

#### **Green Feature Control**

**System Doze Timer -** specifies the length of time after which the BIOS will turn-off the IDE HDD spin motor, blank-off the VGA or turn-off the DPMS monitor, and slow down the CPU speed to **8MHz.** The available options are:

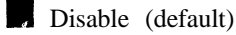

1 min.

5 min. to 60 min. (at increments of 5 minutes)

**IDE Disk Timer -** specifies the length of time after which the **BIOS will** turn-off the IDE HDD spin motor. The available options are:

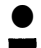

Disable (default)

**1** to 10 minutes

**VGA Display Timer -** specifies the length of time after which the BIOS; will **blank-cff** the VGA or turn-off the DPMS **monitor**. The available options are:

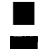

Disable (default)

1 to 10 minutes

Note:

If it uses UNIX or Netware OS, doesn't enable green function.

#### 4.4 Quitting SETUP

After all modifications are made in any of the SETUP pages, press the <ESC > key until a pop-up menu appears on the right side of the screen.

| Phoenix SETUP Utility (Version 1.00) 00<br>(c) Phoenix Technologies Ltd. 1985, 1993 All Rights Reserved |                                 |             |                                         |
|----------------------------------------------------------------------------------------------------|---------------------------------|-------------|-----------------------------------------|
| _                                                                                                    |                                 |             | Page 1 of 4                             |
| -                                                                                                    | * Standard System ra            |             | Exiting SETUP                           |
| System Tine:<br>System Date:                                                                            | <b>11:01:31</b><br>Jan 23, 1993 | ESC         | Continue with SETUP.                    |
| Diskette A:<br>Diskette B:                                                                              | 5.25, 1.2 MB<br>Hot Installed   | F4          | Save values, exit<br>SETUP, and reboot. |
| Hard Disk 1:<br>Hard Disk 2:<br>Base Menory:                                                            | Not Installed<br>640 KB         | F5          | Load default values<br>for all pages.   |
| Video Card:<br>Kcyboard:<br>CPU Speed:                                                                  | UGA/EGA<br>Installed<br>Fast    | <b>F6</b>   | Abort SETUP without saving values.      |
| Esc,<br>Continue                                                                                        |                                 | • F4<br>Sat | i F5 F6<br>Defaults Abort               |

Figure 4-6. Write to CMOS and Exit Screen

Press < F4 > to *save* the values then exiting and reboot the system. Pressing < F5 > loads the default value for all the pages of the SETUP Utility program. Once the < F6 > key is pressed, the changes made are aborted and the program exits then reboots the system.

#### 4.5 BIOS Errors and Messages

After entering the SETUP choices, the system will reboot. The SETUP summary and system information will appear on screen along with messages. These may include ERROR messages concerning the system or SETUP.

Phoenix BIOS performs various diagnostic tests at the time the system is turned on. Whenever an error is encountered during these tests, error codes will be displayed on the screen. The following table lists the error codes and their respective meanings.

| Error Codes                                                | Meaning                                                                                                    |
|------------------------------------------------------------|----------------------------------------------------------------------------------------------------|
| 002h TP_VERIFY_REAL                                        | <b>If the</b> CPU is in protected mode, turn on A20 and pulse the reset line, forcing a shutdown 0.                                                                                                    |
| 004h TP_GET_CPU_TYPE                                       | On a cold boot, save the CPU type information value<br>in the CMOS.                                                                                                    |
| 006h <b>TP_HW_INIT</b>                                     | Reset the DMA controllers.<br>Disable the videos.<br>Clear any pending interrupts from the real time clock.<br>Setup port B register.                                                                                                    |
| 008h TP_CS_INT                                             | Initialize <b>chipset</b> control registers to power-on defaults.                                                                                                    |
| 00Ah TP_SET_INT_POST                                       | Set a bit in the CMOS that indicates that we are in<br>POST. This bit is used to determine if the current<br>configuration causes the BIOS to hang. IF so, the<br>BIOS, on the text POST, will use default values for<br>its configuration. |
| OOCh TP_IO_INIT                                            | Initialize IO module control registers.                                                                                                    |
| 00Eh TP_CACHE_INIT                                         | External CPU caches are initialized. Cache registers <b>are set to default. Does</b> implementaion specific cache initialization.                                                                                                    |
| 010h TP PM INIT<br>012h TP-USERPATCHO<br>014h TP-8742 INIT | Verify whether or not the 8742 is responding.                                                                                                    |
| 016h TP_CHECKSUM                                           | Verify that the ROM BIOS checksums to zero.                                                                                                    |
| 0 18 h TP_TIMER_INIT                                       | Initialize all three of the 8254 timers.                                                                                                    |
| 01Ah TP_DMA_INIT                                           | Initialze DMA command register. Initialize 8 DMA channels.                                                                                                    |
| 01 Ch TP-RESET_PIC                                         | Initialize the 8259 interrupt controller to: ICW4 needed, Cascade, and edge-triggered mode.                                                                                                    |

| Error Codes                                                   | Meaning                                                                                                    |
|---------------------------------------------------------------|----------------------------------------------------------------------------------------------------|
| 020h TP_REFRESH                                               | Verify that DRAM refresh is operating by polling the refresh bit in PORTB.                                                                                                    |
| 022h TP_8742_TEST                                             | Verify the <b>8742</b> is responding. Send a self-test command <b>to the 8742 and</b> wait for results. Also read the switch inputs from the 8742 and write the keyboard controller <b>comman</b> d byte.                                  |
| 024h TP_SET_HUGE_ES                                           | Make a huge (4 GByte) ES segment.                                                                                                    |
| 026h TP_ENABLE_A20                                            | Enable the <b>A20</b> address line.                                                                                                    |
| 00AhTP_SET IN-POST                                            | Set a bit in the CMOS that indicates that we are in<br>POST. This bit is used to determine if the current<br>configuration cause the BIOS to hang. If so, the<br>BIOS, on the next POST, will use default values for<br>its configuration. |
| 028h TP_SIZE_RAM                                              | Determine DRAM size and configure the <b>chipset</b> accordingly.                                                                                                    |
| 02Ah TP_ZERO_BASE                                             | Zero the first 64K of RAM.                                                                                                    |
| 02Ch TP_ADDR_TEST                                             | Test address lines of the RAM.                                                                                                    |
| 02Eh TP-BASERAML                                              | Perform a memory test on the first 64K bank of memory. The memory test consists of a chip address line test and a ram test.                                                                                                    |
| 030h TP BASERAMH<br>032h TP-COMPUTE SPEED                     | Find the true MHz value.                                                                                                    |
| 034h TP_CMOS_TEST                                             | Clear the CMOS diagnostic byte (register <b>E</b> ). Check<br>the real time clock and verify the battery has not lost<br>power.<br>Checksum the CMOS and verify it has not been<br>corrupted.                                              |
| 036h TPCHK RESUME<br>038h TP SYS SHADOW<br>03Ah TP CACHE AUTO | External cache is autosized and its configuration <b>saved</b> memory for enabling later in POST.                                                                                                    |
| 03Ch TP_ADV_CS_CONFIG                                         | Configure advanced cache features. Configuration external cache's configurable parameters (if any).                                                                                                    |
| 03Eh TP_READ_HW                                               | Read the hardware configuration from the keyboard controller.                                                                                                    |
| 040h TP_SPEED                                                 | Set <b>the</b> power-on speed of the system to the rate determined by CMOS. If CMOS is invalid, use a conservative speed.                                                                                                    |
| 042h TP_VECTOR_INIT                                           | Initialize interrupt vectors <b>0 thru 77h</b> to the BIOS general interrupt handler.                                                                                                    |
| 044h TP_SET_BIOS INIT                                         | Initialize interrupt vectors 0 <b>thru</b> 20h to proper values from the BIOS Interrupt Table.                                                                                                    |

| Error Codes                              | Meaning                                                                                                    |
|------------------------------------------|----------------------------------------------------------------------------------------------------|
| 046h TP_COPYRIGHT                        | Verify the copyright message checksum.                                                                                                    |
| 048h TP_CONFIG                           | Verify video configuration.                                                                                                    |
| 04Ah TP_VIDEO                            | Initialize both the <b>monochrome</b> and color graphics video adapters.                                                                                                    |
| 04Ch TP VID SHADOW<br>04Eh TP-CR DISPLAY | Display the copyright message.                                                                                                    |
| 050h TP_CPU_DISPLAY                      | Display CPU type and speed.                                                                                                    |
| 052h TP_KB_TEST                          | Test for the self-test code if the system is being<br>started from a cold start. When powered, the<br>keyboard performs a self test and seconds an AA if<br>successful.                                                                                                    |
| 054h TP_KEY_CLICK                        | Initialize keystroke clicker during POST.                                                                                                    |
| 056h TP_ENABLE_KB                        | Enable the keyboard.                                                                                                    |
| 058h TP_HOT_INT                          | Test for any hot interrupts. That is, any unexpected<br>interrupts. First do an <b>STI</b> for hot interrupts.<br>Secondly, test the <b>NMI</b> for an unexpected interrupt.<br>Thirdly, enable the parity checkers and read from<br>memory, checking for an unexpected interrupt.           |
| 05Ah TP_DISPLAY_F2                       | Display "Press F2 for Setup" prompt.                                                                                                    |
| 05Ch TP_MEMORY_TEST                      | Determine and test the amount of memory available.<br>Save the total memory size in the BIOS variable<br>called <b>bdaMemory</b> Size.                                                                                                    |
| 05Eh TPBASE-ADDR                         | Perform an address test on the base memory. The following address lines are tested based on the memory size.                                                                                                    |
| 060h TP_EXT_MEMORY                       | Determine and test the amount of extended memory <b>available.</b> Save the total extended memory size in the CMOS at <b>cmosExtended</b> .                                                                                                    |
| 062h TP_EXT_ADDR                         | Perform an address line test on <b>A0</b> to the amount of memory available. This test is dependent on the processor, since the test will vary depending on the width of memory (16 or 32 bits). This test will also use A20 as the skew address to prevent corruption of the system memory. |
| 068h TP_CACHE_CONFIG                     | External cache and CPU cache, if present, are<br>enabled. Non-cacheable regions are configured if<br>necessary.                                                                                                    |
| 06Ah TP_DISP_CACHE                       | Display cache size on the screen if it is non-zero.                                                                                                    |

| Error Codes                               | Meaning                                                                                                    |
|-------------------------------------------|----------------------------------------------------------------------------------------------------|
| 06Ch TP_DISP_SHADOWS                      | Display BIOS shadow status.                                                                                                    |
| 06Eh TP-DISP_NONDISP                      | Display the starting offset of the non-disposable section of the BIOS.                                                                                                    |
| 070h TP_ERROR_MSGS                        | Check flags in CMOS and in the BIOS data area to<br>see if any errors have been detected during POST. If<br>so, display error messages on the screen.                                                       |
| 072h TP_TEST_CONFIG                       | Check status bits to see if configuration problems were detected. If <b>so</b> , display error messages on the screen.                                                                                      |
| 074h TP_RTC_TEST                          | Verify the Real Time Clock is running if the battery<br>has not lost power. If the RTC is not running or the<br>battery has lost power, set the incorrect time bit in<br>Register E of the CMOS.            |
| 076h TP_KEYBOARD                          | Check status bits to see if any keyboard releated<br>failures were detected. If so, display error messages<br>on the screen.                                                                                |
| 078h TP_STUCK_KEY                         | Check for any stuck keys on the keyboard. If so, display error message on the green.                                                                                                    |
| 07Ah TP_KEYLOCK                           | Enable Keyboard locking.                                                                                                    |
| 07Ch TP_HW_INTS                           | Initialize hardware interrupt vectors.                                                                                                    |
| 07Eh TP_COPROC                            | This is the coprocessor initialization test.                                                                                                    |
| 080h TP IO BEFORE<br>082h TP-RS232        | Test and identify RS232 ports.                                                                                                    |
| 084h TP_LPT                               | Test and identify parallel ports.                                                                                                    |
| 086h TP IO AFTER<br>088h TP-BIOS INIT     | Initialize timeouts, key buffer, soft reset flag.                                                                                                    |
| 08Ah TP_INIT_EXT_BDA                      | Initialize extended BIOS data area and initialize the <b>mouse</b> .                                                                                                    |
| 08Ch TP_FLOPPY                            | Initialize both the floppy disks and display an error <b>message</b> if failure was detected. Both drives are checked so the appropriate diskette types are established in the BIOS data area.              |
| 08Eh TP-AUTOTYPE                          | Autotype hard disks.                                                                                                    |
| 090h TP_FDISK                             | If the CMOS RAM is valid and intact, and fixed disks<br>are defined then call the fixed disk <b>init</b> routine to<br>initialize the fixed disk system and take over the<br>appropriate interrupt vectors. |
| 092h TP USERPATCH<br>094h TP-DISABLE A20  | Disable the A20 address line.                                                                                                    |
| 096h TP CLEAR HUGE-ES<br>098h TP ROM SCAN | Scan for ROM BIOS extensions.                                                                                                    |

| Error Codes                                                      | Meaning                                                                                                    |
|------------------------------------------------------------------|----------------------------------------------------------------------------------------------------|
| 09Eh TP-IRQS                                                     | Enable the proper hardware interrupt.                                                                                                    |
| OAOh TP_TIME_OF_DAY                                              | Set time of day.                                                                                                    |
| 0A2h TP_KEYLOCK_TEST                                             | Setup Num-Lock indicator. Display a message if key switch is locked                                                                                                    |
| OA4h TP_KEY_RATE                                                 | Initialize keyboard typematic rate.                                                                                                    |
| 0A6h TP_KEY_AUTOPARK                                             | Initialize hard disk autoparking.                                                                                                    |
| 0A8h TP_ERASE_F2                                                 | Remove "Press F2" prompt from the screen.                                                                                                    |
| OAAhTP_SCAN_FOR F2                                               | Scan the keyboard buffer for F2 keystrokes.                                                                                                    |
| OAch TP_SETUP_CHECK                                              | Check to see if SETUP should be exexected.                                                                                                    |
| OAEh TP-CLEAR-BOOT                                               | Clear Config FailedBit and InPostBit in CMOS.                                                                                                    |
| OBOh TP-ERROR-CHECK                                              | Check for POST errors.                                                                                                    |
| OB2h TP_POST_DONE                                                | Set/clear status bits to reflect POST complete.                                                                                                    |
| OB4h TP_ONE_BEEF                                                 | Beep once quickly.                                                                                                    |
| OB6h TP_PASSWORD                                                 | Query for password before boot.                                                                                                    |
| OB8h TP_SYSTEM_INIT                                              | Clear out the <b>GDT</b> .                                                                                                    |
| OBAh TP_INIT_SS                                                  | Initialize the screen saver.                                                                                                    |
| OBCh TP_PARITY                                                   | Clear the parity error latch.                                                                                                    |
| OBEh TP_CLEAR_SCREEN                                             | Clear the screen.                                                                                                    |
| OCOh TP_INT19                                                    | Interrupt 19 boot loader.                                                                                                    |
| 0D0h <b>TP EXCEPTION</b><br>0D2h TP_UNKNOWN_INT                  | In the event that an interrupt occurs before the interrupt vectors have been initialized, this generalized interrupt handler will try to determine if <b>the</b> interrupt caused was an 8259 interrupt, and if so which one. If the interrupt is unknown, then <b>InterruptFlag</b> will be FF, otherwise it will contain the IRQ number that occurred. |
| OD4h TP_PENDING_INTS                                             | Clear pending timer and keyboard interrupts, and transfer control to the <b>dot.ble</b> word address located at <b>RomCheck</b> .                                                                                                    |
| OD6h TP_SHUTDOWN_5<br>OD8h TP_SHUTDOWN_ER-<br>ROR<br>ODAh TP_EBM | Return from Extended Block MOve.                                                                                                    |

### Chapter 5

## **Power Management Function**

The Power Management Function included in the **SA486P** AIO-U is an architecture designed to allow programming of the monitored system events of six devices. It is also aimed at reducing the system's power consumption during idle stages.

#### 5.1 How Does Power Management Function Work?

Power Management Function implements a PMU (Power Management Unit) handler that monitors the interrupt signals of different devices (i.e. ,keyboard.floppy **diskette,hard** disk,serial **mouse,option** card,etc.) from the interrupt events detector.Once interrupt **signals,in** a period of time specified by the user,are not accessed from the devices to the PMU **handler,the** system will automatically be put into sleep **mode.The** diagram below describes the operation.

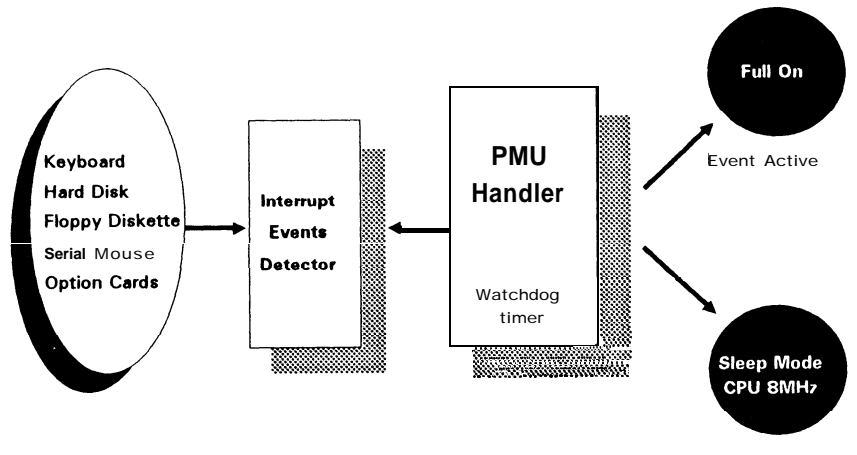

Event Inactive

## Appendix A Setting the System Speed

There are two methods to select the system processing speed. You can change the speed during operation while you are working with your application program.

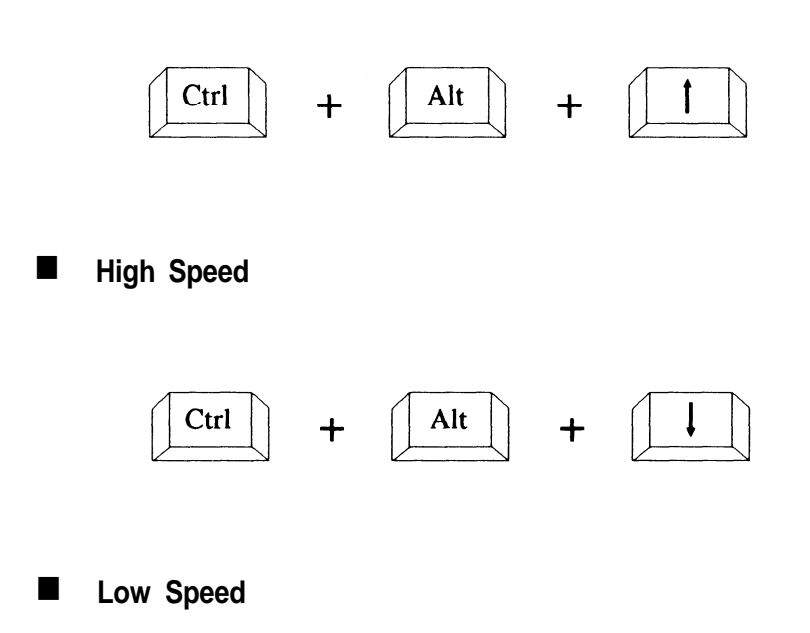

\* "+" means one must press the keys simultaneously.